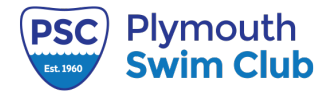

# Instructions

### **STEP 1**

## **Pre-Registration**

To join our pool you must complete this **<u>pre-registration form</u>**.

### IMPORTANT: If you already completed this step go to STEP 2.

We require a \$25 pre-registration fee.

IMPORTANT! Please read:

- 1. After registering, PSC staff will verify your account (this may take up to a week).
- 2. After your account is verified you will be notified by email. At this time you may log into your account and complete your membership dues payment.
- 3. To avoid delays on opening day, please take these actions in advance and contact the pool manager if you have any questions or problems.
- 4. Error message ("email already in use"): You may receive this message if you are/were on a waitlist at another pool in our area that email address is currently stored at the network level. If an attempt to use it is made to create an account at PSC, the system will reject the email address because it's already in the larger system. Please use a different email.
- 5. For questions about this registration form please email us here. We will try to respond as soon as possible.

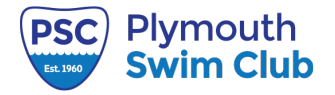

# Example of the form for Step 1

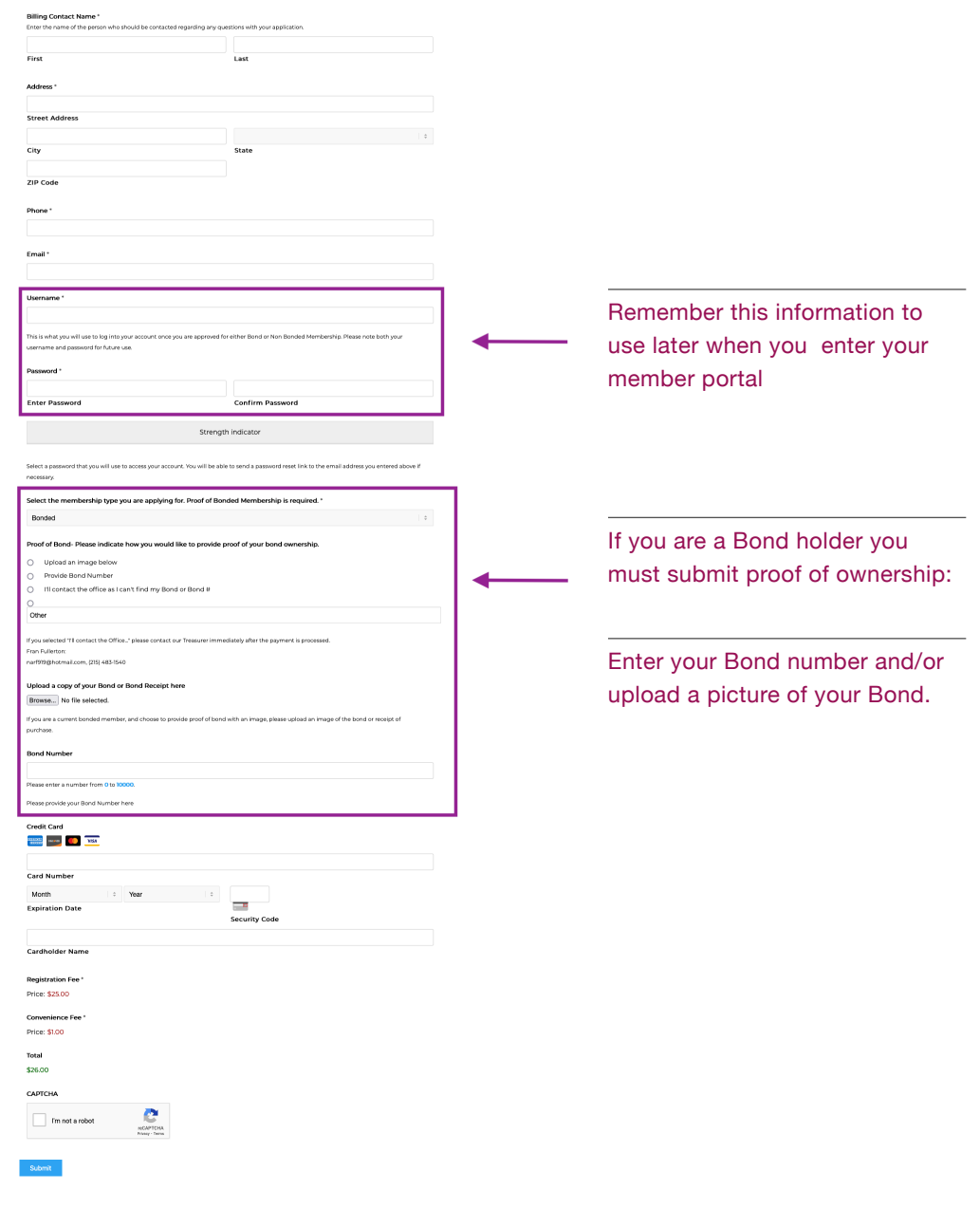

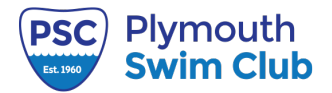

1724 Gallagher Road Plymouth Meeting PA 19462

## **STEP 2:**

### Add members under your account

**IMPORTANT:** After you pre-registered you must add members to your account before you can purchase the memberships. If you already completed this step go to STEP 3.

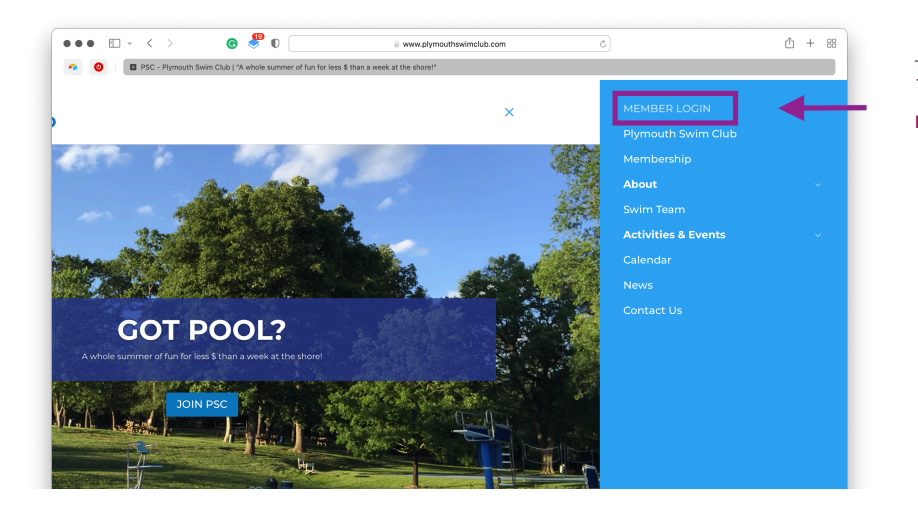

1. On <u>plymouthswimclub.com</u> go to the menu and click on MEMBER LOGIN

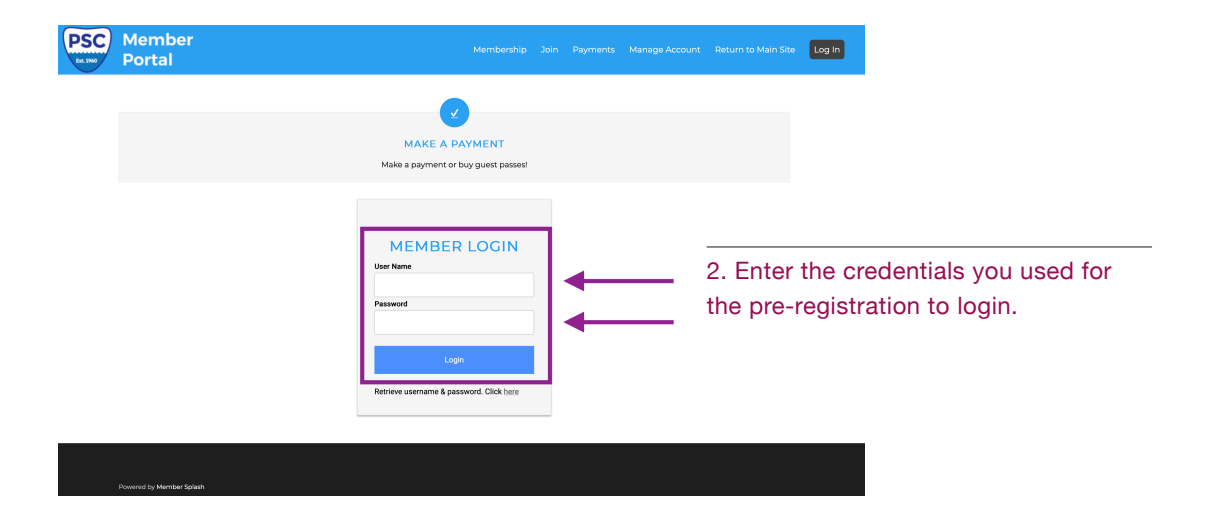

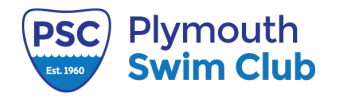

| Portal<br>Your accou | nt is missing the following  <br>An email addr   | required inform                                 |                                     | r uyments is   | anage Account    | Rectain to Main Site | 200 001 |
|----------------------|--------------------------------------------------|-------------------------------------------------|-------------------------------------|----------------|------------------|----------------------|---------|
| Your accou           | Int is missing the following I<br>An email addre | required inf <u>orn</u>                         |                                     |                |                  |                      |         |
|                      | An email addre                                   |                                                 | hation. You'                        | 'll need to up | date it before p | roceeding.           |         |
|                      |                                                  | ess is required for the<br>Missing date of birt | billing member o<br>h for: Bob Test |                |                  |                      |         |
|                      |                                                  |                                                 |                                     |                |                  |                      |         |
| ACCOUNT PAYMENTS     |                                                  |                                                 |                                     |                |                  |                      |         |
| ACCOUNT #94          |                                                  | EDIT                                            | MEMBER                              | s              |                  | ADD ME               | MBER    |
| ccount Type          | Offered Membership                               |                                                 |                                     | Bob Test 🔒     | Adult (18-64)    | S edit               | 4       |
| lling Contact        | Bob Test                                         |                                                 |                                     |                |                  |                      |         |
| ser Name             | BobTest                                          |                                                 |                                     |                |                  |                      |         |
| CLIC                 | K TO CHANGE PASSWORD                             |                                                 |                                     |                |                  |                      |         |
| uest Credits         | 0                                                |                                                 |                                     |                |                  |                      |         |
| ayment Status        | unpaid                                           |                                                 |                                     |                |                  |                      |         |
| ldress               | 123 Any St.                                      |                                                 |                                     |                |                  |                      |         |
|                      | 2nd Floor                                        |                                                 |                                     |                |                  |                      |         |
|                      | Any City, PA 19401                               |                                                 |                                     |                |                  |                      |         |
| Emergency Contact    |                                                  | EDIT                                            |                                     |                |                  |                      |         |
| ame                  |                                                  |                                                 |                                     |                |                  |                      |         |
|                      |                                                  |                                                 |                                     |                |                  |                      |         |
| none Number          |                                                  |                                                 |                                     |                |                  |                      |         |

3. Once you are logged in you should see your account. Make sure to click on **edit** to verify and update your account.

| <complex-block>  Image: Solution of the state</complex-block>                                                                                                    |                   | SC Member Portal   Powered b × + |            |              |                                                                                                    |        |                   |
|----------------------------------------------------------------------------------------------------|-------------------|----------------------------------|------------|--------------|----------------------------------------------------------------------------------------------------|--------|-------------------|
|                                                                                                    | - → C             | 😥 🔿 🔒 https://plymouth.memberspl | ash.com/#/ | 80% 🖒        | 🛛 🛃 🔍 Search                                                                                                    |        |                   |
|                                                                                                    |                   |                                  |            |              |                                                                                                    |        | D Other Bookmarks |
| <section-header><text></text></section-header>                                                                                                    | PSC Memi<br>Porta | ber<br>I                         |            |              |                                                                                                    |        | Site Log Out      |
|                                                                                                    |                   |                                  |            |              |                                                                                                    |        |                   |
| <complex-block>         * Eddemode 202301990       Concent         First time:       Last time:         i first time:       Test         Member Type:       Concent         Date of first:       Concent         Date of first:       Concent         <t< th=""><th></th><th>Your account is m</th><th></th><th></th><th></th><th>eding.</th><th></th></t<></complex-block>                                                                                                    |                   | Your account is m                |            |              |                                                                                                    | eding. |                   |
| <complex-block>  indiana     indiana     indiana   indiana</complex-block>                                                                                                    |                   | Edit Member #263819890           |            |              |                                                                                                    |        |                   |
| First turns:       Lisk thrms:         Bob       Tert         Menber Type:       Adult (19-64)         Grader:       Image: Construction of the state of the state of the st                                                                                                    |                   |                                  |            |              |                                                                                                    |        |                   |
| bb       Ted         Marker Type:       Addr. (16-6)         Gender:       Addr. (17-6)         Date of tark:       Image: Construction of the construction of the construction of th                                                                                                    |                   | First Name:                      | Last Name: |              |                                                                                                    |        |                   |
| winder speet   durt (10: 64)   consert   bar of traits   the of traits   the of traits   th                                                                                                    |                   | Bob                              | Test       |              |                                                                                                    |        |                   |
| Adur (19-64   Gendar:   Male:   Data of link:   TyT/D1975   Data of link:   TyT/D1975   Data of link:   Data of link:   Bit   Debetsfögmall.com   Bit D22-333   Cuil Phane:   Bit D22-444                                                                                                    |                   | Member Type:                     |            |              |                                                                                                    |        |                   |
| undire       Image: Image: Image                                         |                   | Adult (18-64)                    | ,          | -            |                                                                                                    |        |                   |
| male       • •         mare directive       • •         • •       12/01/05/<br>MRCOWY forma         • •       • • •         • • •       • • • •         • •       • • • •         • •       • • • •         • •       • • • •         • •       • • • • •         • •       • • • • • • • • • • • • • • • • • • •                                                                                                    |                   | Gender:                          |            |              | 00                                                                                                    |        |                   |
| Dute of link:   ↓ 12/10/1975   Aut200/VY filmed     Image:   ↓ bobbes/filgmail.com   ↓ bobbes/filgmail.com   ↓ bobbes/fillmail.com   ↓ bobbes/fillmail.com   ↓                                                                                                    |                   | Male                             | × •        |              | 025                                                                                                    |        |                   |
| Lot 19175   Matpolitivity turnst   Image: State in the state in the state i                                                |                   | Date of Birth:                   |            |              |                                                                                                    |        |                   |
| Averence Server                                                                                                    | _                 | 12/10/1975                       |            |              |                                                                                                    |        |                   |
| Contact Info  Exai:  bodowsigmal.com  coll Plane  bodowsigmal.com  coll Plane  bodowsigmal.com  coll Plane  coll Plane  coll P |                   | MM/DD/YYYY format                |            |              | 000                                                                                                    |        |                   |
| Contact Info                                                                                                    |                   |                                  |            |              | (-) (+) (-) ((-) (+) (-) (-) (+) (-) (-) (+) (-) (+) (-) (+) (-) (+) (-) (+) (+) (-) (+) (+) (+) (+) (+) (+) (+) (+) (+) (+ | 9      |                   |
| Email     Home Phone:       biblest@gmail.com     610-222-333       Gall Phone:     Wark Phone:       010-222-4444                                                                                                    |                   | Contact Info                     |            |              |                                                                                                    |        |                   |
| bobtest@gmail.com       610-222-3533         Git Phone:       Werk Phone:         010-222-4444       Image: Image: I                                                                                                    |                   | Email:                           |            | Home Phone:  |                                                                                                    |        |                   |
| Cull Plane: Work Phone:                                                                                                    |                   | bobtest@gmail.com                |            | 610-222-3333 |                                                                                                    |        |                   |
| B10-222-444                                                                                                    |                   | Cell Phone:                      |            | Work Phone:  |                                                                                                    |        |                   |
| Powerd by Member Status                                                                                                    |                   | 610-222-4444                     |            |              |                                                                                                    |        |                   |
| Powerd by Mentar State                                                                                                    |                   |                                  |            |              |                                                                                                    |        |                   |
| Powerd by Menter State                                                                                                    |                   |                                  |            |              |                                                                                                    |        |                   |
| Bowend by Menter Salah                                                                                                    |                   |                                  |            |              |                                                                                                    |        |                   |
| Powered by Member Splach                                                                                                    |                   |                                  |            |              |                                                                                                    |        |                   |
|                                                                                                    |                   |                                  |            |              |                                                                                                    |        |                   |
|                                                                                                    |                   |                                  |            |              |                                                                                                    |        |                   |

4. Enter all the missing information for the primary account holder. You must have a Date of Birth and Phone Number.

5. Add your picture from your computer. Make sure that all the pictures are clear and have a neutral background like the one showed here.

6. Verify and save the changes.

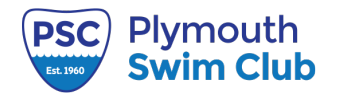

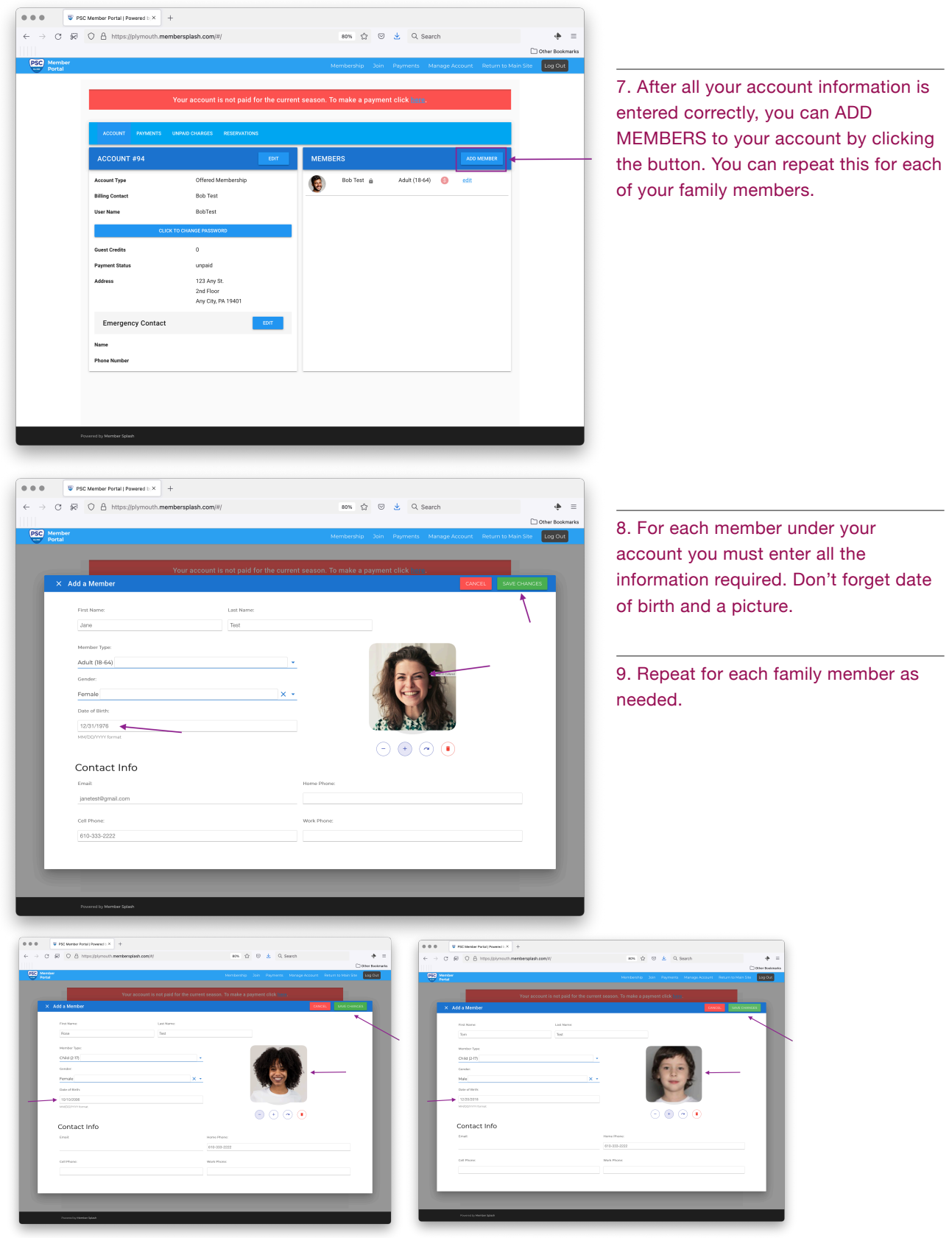

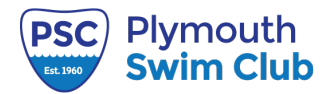

### **STEP 3:**

### Pay your membership dues

#### IMPORTANT: You can only complete this step if you have completed STEP 1 and STEP 2.

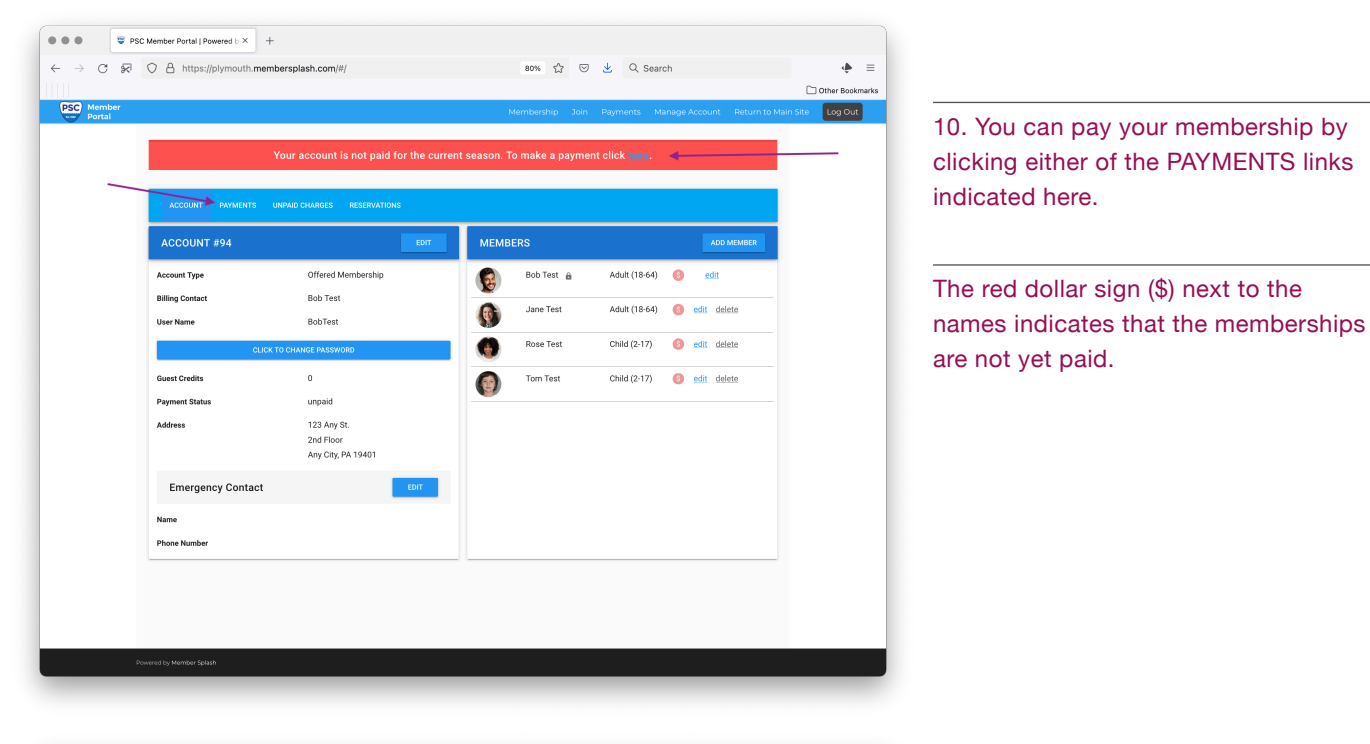

| mbor |                                                                                                    |                                                |                       |                         |                          |                          |                    |
|------|----------------------------------------------------------------------------------------------------|------------------------------------------------|-----------------------|-------------------------|--------------------------|--------------------------|--------------------|
| tal  |                                                                                                    | Membe                                          | arship                | Join                    | Payment                  | s Manage Account         | t Return to Main ! |
|      | MAKE A PAYMENT                                                                                                    |                                                |                       |                         |                          |                          |                    |
|      | MEMBERSHIP FEE                                                                                                    |                                                |                       |                         |                          |                          |                    |
|      | Bended Membership Dues<br>To pay membership dues, select button to the right and then select which members on yo<br>member who wishes to enter the club this season must pay the current year dues.                                                                                                    | our current member                             | ship yo               | u wish to               | pay for. Any             | , • •                    |                    |
|      | Non Bondled Membership Dues<br>To pay membership dues, select button to the right and then select which members on yo<br>member who wishes to enter the club this season must pay the current year dues.                                                                                                  | our current member                             | ship yo               | u wish to               | pay for. Any             | , • 🔶                    |                    |
|      | DISCOUNT                                                                                                    |                                                |                       |                         |                          |                          |                    |
|      | Pre Registration Fee Credit<br>-\$25.00 If paid between 12/1 & 4/30                                                                                                    |                                                |                       |                         |                          | \$-25.00                 |                    |
|      | GUEST FEE                                                                                                    |                                                |                       |                         |                          |                          |                    |
|      | Court Pase Bookley 10<br>10 courts Passes 155 and at the 1500 ferror 550<br>Caust Passes 155 and at the front cask (by in Advance and save money and time Month<br>Pass, Case Passes are good for one aday entrance. The Plymouth Swim Club member is in<br>all Plymouth Swim Club rules and regulations. | er needs to be prese<br>esponsible for their s | ent for i<br>guest(s, | guest to<br>I. Guests I | use a Gues<br>nust adher | \$100.00<br>r<br>e to    |                    |
|      | PAYMENT METHOD                                                                                                    |                                                |                       |                         |                          |                          |                    |
|      | If you are placing an order for which there is no charge pick any available payment method. It will                                                                                                    | be ignored on the ne                           | ext scree             | in and you              | will be able             | to simply submit the orc | der.               |
|      | Credit or Debit                                                                                                    |                                                |                       |                         |                          | •                        |                    |
|      | Check                                                                                                    |                                                |                       |                         |                          | •                        |                    |
|      |                                                                                                    |                                                |                       |                         |                          |                          | Next               |

11.You can select the type of membership fits best for you.

If you are not a Bond Holder you have the opportunity to become one. By selecting **Bond Membership Dues** you will be invoiced the discounted membership price and the \$300 bond fee.

You can select to pay by credit card online, or by mailing a check with the auto-generated receipt/invoice. IMPORTANT: Due to bank processing time and mailing delays, credit card is the most efficient method of payment.

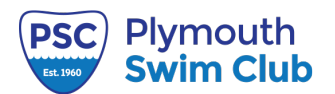

#### MAKE A PAYMENT

| EQUITY FEE                                                                                                    |                                                                                                    |                                                                                                    |                                         |        |
|----------------------------------------------------------------------------------------------------|----------------------------------------------------------------------------------------------------|----------------------------------------------------------------------------------------------------|-----------------------------------------|--------|
| Bond Fee<br>\$300. To be paid in full (One tir                                                                                                    | me. It expires after 2 years of unpaid dues). One per fi                                                                                                    | amily.                                                                                                    | \$300.00                                |        |
| Plymouth Swim Club is owned<br>hold elected positions on the b<br>non-bondholders a premium t<br>limited amounts of bonds avai                                | I by its members. By buying a bond you become a p<br>oaard and vote on issues presented to the Club. Bono<br>to join. A typical family membership will pay the bon<br>lable. Don't wait until they are all gone | art owner of Plymouth Swim Club. Bondholders are abl<br>dholders save money too! Plymouth Swim Club charge<br>d amount in non-bond fees in less than five years. Then | le to<br>S<br>e are                     |        |
| MEMBERSHIP FEE                                                                                                    |                                                                                                    |                                                                                                    |                                         |        |
| Bonded Membership Dues<br>To pay membership dues, sele<br>member who wishes to enter t                                                                        | ct button to the right and then select which membe<br>the club this season must pay the current year dues.                                                                                                    | rs on your current membership you wish to pay for. An                                                                                                    | y 🖾 🖣                                   |        |
| SELECT MEMBERS                                                                                                    |                                                                                                    |                                                                                                    |                                         |        |
| NAME                                                                                                    | MEMBER TYPE                                                                                                    | DATE OF BIRTH                                                                                                    | PRICE                                   |        |
| Bob Test                                                                                                    | Adult (18-64)                                                                                                    |                                                                                                    | \$240.00                                |        |
| Jane Test                                                                                                    | Adult (18-64)                                                                                                    |                                                                                                    | \$240.00                                |        |
| Tom Test                                                                                                    | Child (2-17)                                                                                                    |                                                                                                    | \$110.00                                |        |
| Rose Test                                                                                                    | Child (2-17)                                                                                                    |                                                                                                    | \$110.00                                |        |
| Non Bonded Membership Due<br>To pay membership dues, sele<br>member who wishes to enter t                                                                     | s<br>ct button to the right and then select which membe<br>the club this season must pay the current year dues.                                                                                                 | rs on your current membership you wish to pay for. An                                                                                                    | y                                       |        |
| Pre Registration Fee Credit<br>-\$25.00 If paid between 12/1 & 4                                                                                              | 4/30                                                                                                    |                                                                                                    | \$-25.00                                |        |
| GUEST FEE                                                                                                    |                                                                                                    |                                                                                                    |                                         |        |
| Guest Pass Booklet-10<br>10 Guest Passes for \$100 (sav<br>Guest Passes \$15 each at the fr<br>Pass. Guest Passes are good fo<br>all Plymouth Swim Club rules | e <b>550)</b><br>tont desk. Buy in Advance and save money and time<br>or one daily entrance. The Plymouth Swim Club merr<br>and regulations.                                                                    | I Member needs to be present for a guest to use a Gues<br>ber is responsible for their guest(s). Guests must adher                                                    | \$100.00<br>st<br>re to                 |        |
| PAYMENT METHOD                                                                                                    |                                                                                                    |                                                                                                    |                                         | - 4    |
| Credit or Debit                                                                                                    | inin there is no charge providity available payment meth                                                                                                    | au is will be ignored on one next screen and you will be able                                                                                                    | <ul> <li>O simply submit the</li> </ul> | order. |
| Check                                                                                                    |                                                                                                    |                                                                                                    | 0                                       |        |
|                                                                                                    |                                                                                                    |                                                                                                    |                                         | Next   |

1724 Gallagher Road Plymouth Meeting PA 19462

12. If you selected **Bonded Membership Dues,** the bond fee (\$300) will be automatically added to the account.

Make sure you check all the memberships you would like to pay.

You can add Guest passes and the discount will be applied if paying before 4/30.

Select your payment method. IMPORTANT: Due to bank processing time and mailing delays, credit card is the most efficient method of payment.

#### MAKE A PAYMENT

| MEMBERSHIP FEE                                                                                                    |                                                                                                    |                                                                                                    |                             |   |
|----------------------------------------------------------------------------------------------------|----------------------------------------------------------------------------------------------------|----------------------------------------------------------------------------------------------------|-----------------------------|---|
| Bonded Membership Dues<br>To pay membership dues, selec<br>member who wishes to enter t                                                                             | t button to the right and then select which membe<br>he club this season must pay the current year dues.                           | rs on your current membership you wish to pay for. Any                                                              | y                           |   |
| Non Bonded Membership Dues<br>To pay membership dues, selec<br>member who wishes to enter t                                                                         | :<br>t button to the right and then select which membe<br>he club this season must pay the current year dues.                      | rs on your current membership you wish to pay for. An                                                               | y 🛛 🔶                       |   |
| SELECT MEMBERS                                                                                                    |                                                                                                    |                                                                                                    |                             |   |
| NAME                                                                                                    | MEMBER TYPE                                                                                                    | DATE OF BIRTH                                                                                                    | PRICE                       |   |
| Bob Test                                                                                                    | Adult (18-64)                                                                                                    |                                                                                                    | \$300.00                    |   |
| Jane Test                                                                                                    | Adult (18-64)                                                                                                    |                                                                                                    | \$300.00                    | • |
| Tom Test                                                                                                    | Child (2-17)                                                                                                    |                                                                                                    | \$110.00                    |   |
| Rose Test                                                                                                    | Child (2-17)                                                                                                    |                                                                                                    | \$110.00                    |   |
|                                                                                                    |                                                                                                    |                                                                                                    |                             |   |
| DISCOUNT                                                                                                    |                                                                                                    |                                                                                                    |                             |   |
| Pre Registration Fee Credit<br>-\$25.00 If paid between 12/1 & 4                                                                                                    | /30                                                                                                    |                                                                                                    | \$-25.00                    |   |
| GUEST FEE                                                                                                    |                                                                                                    |                                                                                                    |                             |   |
| Cuest Passe Booklet-10<br>10 Guest Passes for \$100 (save<br>Cuest Passes \$15 each at the fir<br>Pass. Cuest Passes are good for<br>all Plymouth Swim Club rules a | • \$50)<br>ont dask. Buy in Advance and save money and time<br>r one daily entrance. The Plymouth Swim Club mem<br>nd regulations. | I Member needs to be present for a guest to use a Guese<br>ber is responsible for their guest(s). Guests must adhen | \$100.00                    |   |
| PAYMENT METHOD                                                                                                    |                                                                                                    |                                                                                                    |                             |   |
| If you are placing an order for whi                                                                                                    | ch there is no charge pick any available payment metho                                                                             | od. It will be ignored on the next screen and you will be able                                                      | to simply submit the order. |   |
| Credit or Debit                                                                                                    |                                                                                                    |                                                                                                    | 0                           |   |
| Check                                                                                                    |                                                                                                    |                                                                                                    | 0                           |   |
|                                                                                                    |                                                                                                    |                                                                                                    |                             | _ |

13. If you selected **Non Bonded Membership Dues,** make sure you check all the memberships you would like to pay.

You can add Guest passes and the discount will be applied if paying before 4/30.

Select your payment method. IMPORTANT: Due to bank processing time and mailing delays, credit card is the most efficient method of payment.

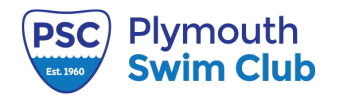

1724 Gallagher Road Plymouth Meeting PA 19462

### NOTE: Do not use your browser's back button to change your order. Use the Edit Order link below

| CONFIRM ORDER                     |                             |                 |
|-----------------------------------|-----------------------------|-----------------|
| Bond Fee                          |                             | \$300.00        |
| Bonded Membership Dues: Bob Test  |                             | \$240.00        |
| Bonded Membership Dues: Jane Test |                             | \$240.00        |
| Bonded Membership Dues: Tom Test  |                             | \$110.00        |
| Bonded Membership Dues: Rose Test |                             | \$110.00        |
| Pre Registration Fee Credit       |                             | \$-25.00        |
| Online service fee                |                             | \$29.43         |
|                                   |                             | TOTAL: \$1,004. |
|                                   |                             | Edit Orde       |
| BILLING INFORMATION               |                             |                 |
| First Name                        | Bob                         |                 |
|                                   |                             |                 |
| Last Name                         | Test                        |                 |
|                                   |                             |                 |
| Email Address                     | bobtest@gmail.com           |                 |
| Address                           | 123 Any St.                 |                 |
|                                   |                             |                 |
| City                              | Any City                    |                 |
|                                   |                             |                 |
| State                             | PA                          |                 |
| Zin                               |                             |                 |
| -                                 | 19401                       |                 |
| Credit Card Number                |                             |                 |
|                                   |                             |                 |
| Credit Card Expiration Date       |                             |                 |
|                                   | MM-YYYY format, ex: 10-2023 |                 |
| Credit Card CVV                   |                             |                 |
|                                   | The verification code       |                 |
|                                   |                             |                 |
|                                   |                             | Submit Orde     |

14. If you selected **credit card** as payment method you will see this screen.

Make sure all your billing information is correct before submitting the order.

NOTE: **Do not use the back button** to change the order. **Use the EDIT ORDER** yellow button if you need to make any changes to your order.

| ACCOUNT PAYMENTS             | UNPAID CHARGES RESERVAT                        | IONS |           |            |               |    |             |
|------------------------------|------------------------------------------------|------|-----------|------------|---------------|----|-------------|
| ACCOUNT #94                  |                                                | EDIT | МЕМВЕ     | ERS        |               |    | ADD MEM     |
| Account Type                 | Offered Membership                             |      |           | Bob Test 🔒 | Adult (18-64) | 6  | <u>edit</u> |
| Billing Contact<br>User Name | Bob Test<br>BobTest                            |      | <b>()</b> | Jane Test  | Adult (18-64) | \$ | edit delete |
| CLIC                         | K TO CHANGE PASSWORD                           |      | 0         | Tom Test   | Child (2-17)  | \$ | edit delete |
| Guest Credits                | 0                                              |      |           | Rose Test  | Child (2-17)  | \$ | edit delete |
| Payment Status               | paid                                           |      |           |            |               |    |             |
| Address                      | 123 Any St.<br>2nd Floor<br>Any City, PA 19401 |      |           |            |               |    |             |
| Emergency Contact            |                                                | EDIT |           |            |               |    |             |
| Name                         |                                                |      |           |            |               |    |             |
| Phone Number                 |                                                |      |           |            |               |    |             |

The green dollar sign (\$) next to the names indicates that the memberships are paid.

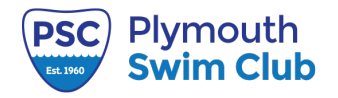

#### ORDER PLACED

Please download a PDF of your invoice to print out and mail in with your check. A copy has also been sent to the email address you provided.

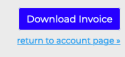

14. After submitting the order, if you selected **Check** as your payment method you will see this screen.

You must download and print the invoice/receipt and mail it with your check reflecting the total.

The invoice will be similar to this one.

Make checks payable to Plymouth Swim Club and mail to the address indicated at the bottom of the invoice.

IMPORTANT: Please be aware that due to bank processing time and mail delivery there may be a delay in activating your membership.

Until the check is received and cleared your account will be in pending mode and you will not be able to enter the club.

The yellow dollar sign (\$) next to the names indicates that the memberships are pending until the check has cleared.

| PSC Member Portal | Invoice # 21                                           | 01-03-202 | 22              |  |
|-------------------|--------------------------------------------------------|-----------|-----------------|--|
|                   |                                                        |           |                 |  |
| Member Name       | Email                                                  |           | Acct #          |  |
| Bob Test          | bobtest@gmail.com                                      |           | 94              |  |
|                   |                                                        |           |                 |  |
| Non Bor           | nded Membership Dues: Bob Test                         |           | \$300.00        |  |
| Non Bon           | ded Membership Dues: Jane Test                         |           | \$300.00        |  |
| Non Bon           |                                                        | \$110.00  |                 |  |
| Non Bond          |                                                        | \$110.00  |                 |  |
|                   | Pre Registration Fee Credit                            |           | \$-25.00        |  |
|                   |                                                        | ٦         | 「otal: \$795.00 |  |
|                   |                                                        |           |                 |  |
|                   |                                                        |           |                 |  |
| Ma                | ike Checks Payable to: Plymouth<br>Mail to: PO Box 158 | Swim Club |                 |  |
|                   | Plymouth Meeting, PA 1946                              | 2         |                 |  |

| ACCOUNT PAYMENTS UN          | IPAID CHARGES RESERVATIONS                     |       |            |               |               |
|------------------------------|------------------------------------------------|-------|------------|---------------|---------------|
| ACCOUNT #94                  |                                                | мемве | RS         |               |               |
| Account Type                 | Offered Membership                             |       | Bob Test 👜 | Adult (18-64) | 6 edit        |
| Billing Contact<br>Jser Name | Bob Test<br>BobTest                            | 0     | Jane Test  | Adult (18-64) | S edit delete |
| CLICK T                      | D CHANGE PASSWORD                              |       | Rose Test  | Child (2-17)  | 8 edit delete |
| Guest Credits                | 0                                              |       | Tom Test   | Child (2-17)  | 6 edit delete |
| Payment Status               | pending                                        | -     |            |               |               |
| uddress                      | 123 Any St.<br>2nd Floor<br>Any City, PA 19401 |       |            |               |               |
| Emergency Contact            | EDIT                                           |       |            |               |               |
| Emergency Contact            | EDIT                                           |       |            |               |               |
| Phone Number                 |                                                |       |            |               |               |

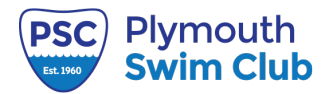

1724 Gallagher Road Plymouth Meeting PA 19462